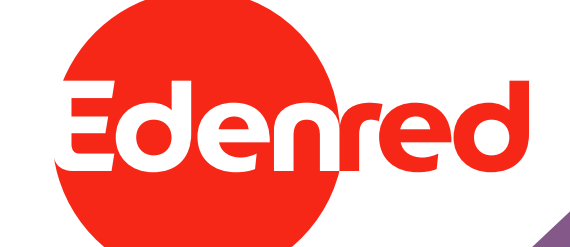

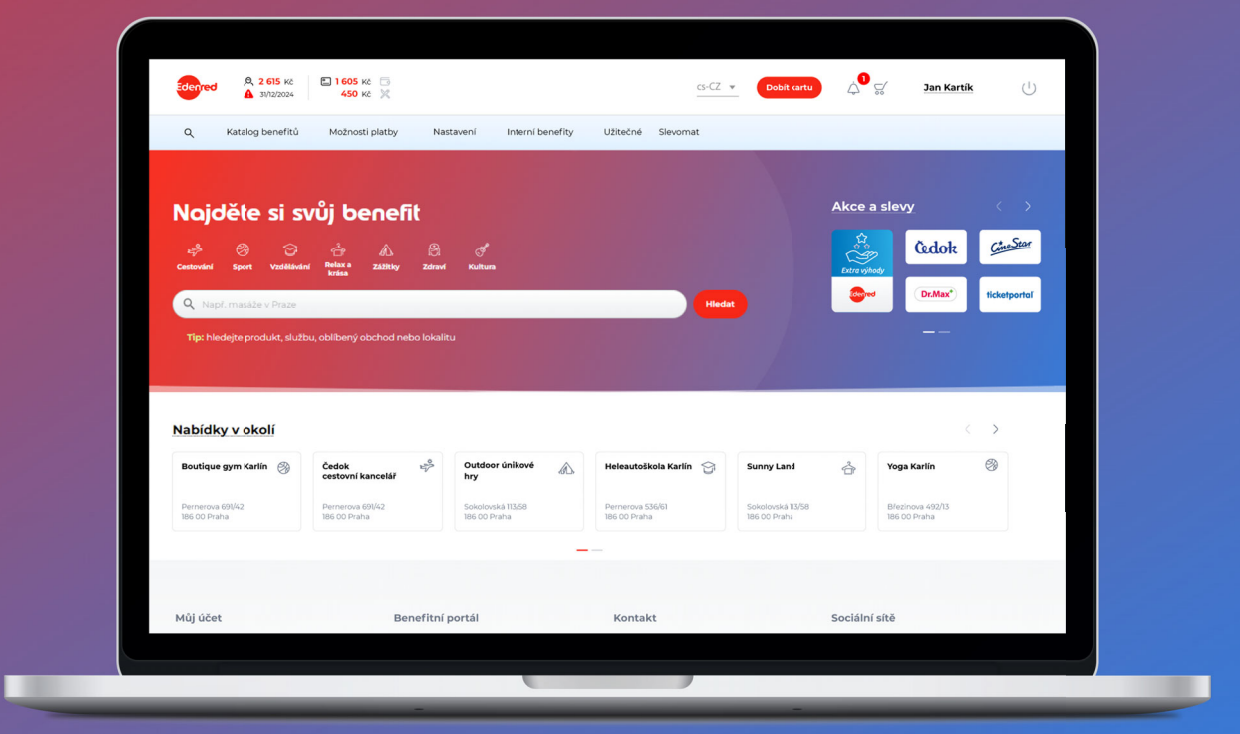

## **NANUÁL** Zobrazení a změna PINu v cafeterii

## ZOBRAZENÍ PINU

Než se pustíte do zobrazení PINu, je nutné, abyste znali CVC2 kód nebo měli u sebe fyzickou kartu, na které je kód uveden.

 Přihlaste se do vašeho cafeterního účtu a klikněte v pravém horním rohu na své jméno.

> Pro zobrazení hesla je zapotřebí přihlásit se do cafeterie pomocí "Přihlášení pomocí hesla", nikoliv pomocí "Single Sign On".

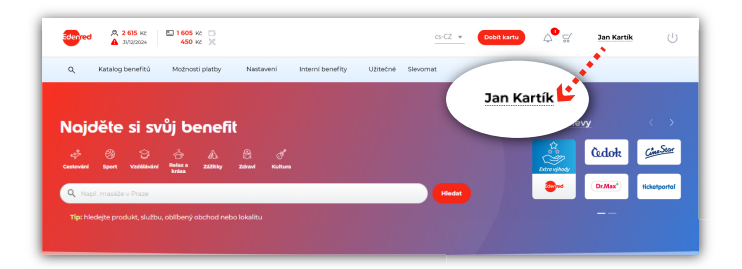

Po zobrazení stránky klikněte v levém menu na "SPRÁVA A DOBITÍ KARET".

2

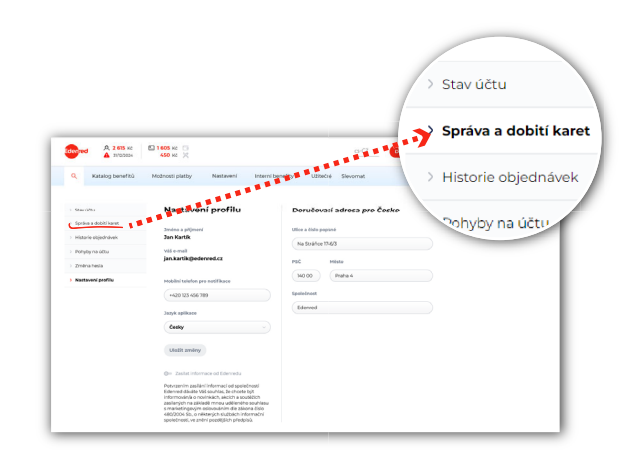

3 Na další stránce se v pravé části (vedle vaší karty) zobrazí menu. Klikněte na "Zobrazení PINu".

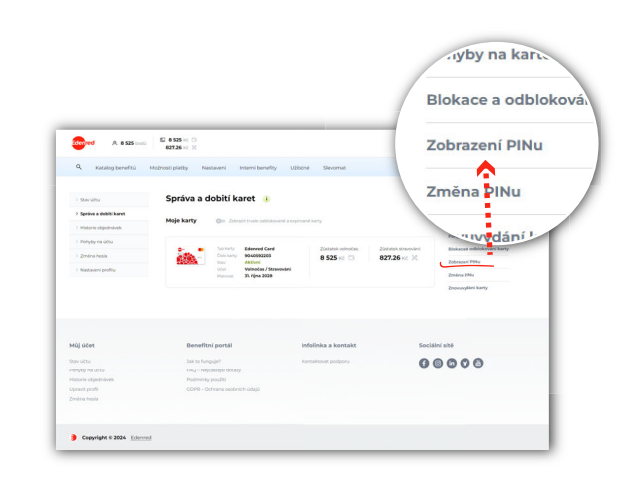

Abyste prošli tímto krokem, je nutné mít povolená vyskakovací okna v nastavení prohlížeče. Používáte-li prohlížeč Chrome, postup je následující:

- a. Spusťte prohlížeč Chrome.
- b. Vpravo nahoře klikněte na možností Nastavení.
- c. Klikněte na Ochrana soukromí a zabezpečení, dále klikněte na nastavení webu a následně klikněte na Vyskakovací okna a přesměrování.
- d. Vyberte možnost povolit vyskakovací okna.

Otevře se vám nové okno prohlížeče, kde pro bezpečnost vašeho účtu potvrďte své přihlašovací údaje.

| Následuje zadání CVC2 kódu – ten se skládá ze        |
|------------------------------------------------------|
| tří nebo čtyř číslic a naleznete jej na zadní straně |
| své karty u podpisového řádku.                       |

|                           | Zobrazení PIN                                           |
|---------------------------|---------------------------------------------------------|
|                           | jakub.staif_ZAVINAC_centrum.cz@noemail.edenredbenefity. |
| enred                     |                                                         |
| Potvrďte své přih         | lašovací údaje                                          |
|                           |                                                         |
| A bikeuyaujeiha-9336@yopr | nail.com                                                |
| A                         | 16                                                      |
| <u>.</u>                  | <i>w</i>                                                |
|                           | Züstat prihläšen                                        |
|                           | OK                                                      |
|                           |                                                         |

| Zobrazení PIN                                         |     |  |
|-------------------------------------------------------|-----|--|
| Zadejte váš kód CVC2                                  |     |  |
| Z bezpečnostních důvodů zadejte bezpečnostní kód CVC2 |     |  |
| CVC2                                                  | (i) |  |
|                                                       |     |  |
| ок                                                    |     |  |
|                                                       |     |  |

Nyní se zobrazí váš PIN kód.

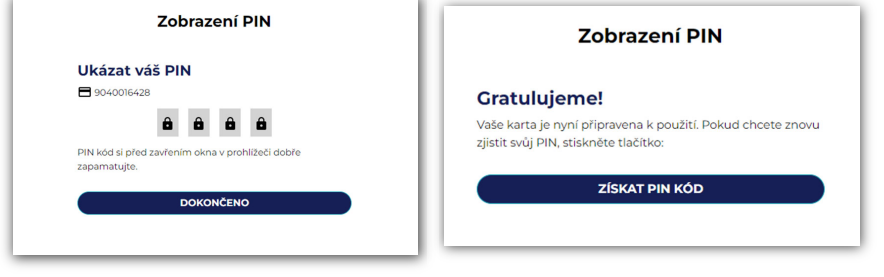

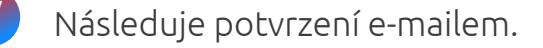

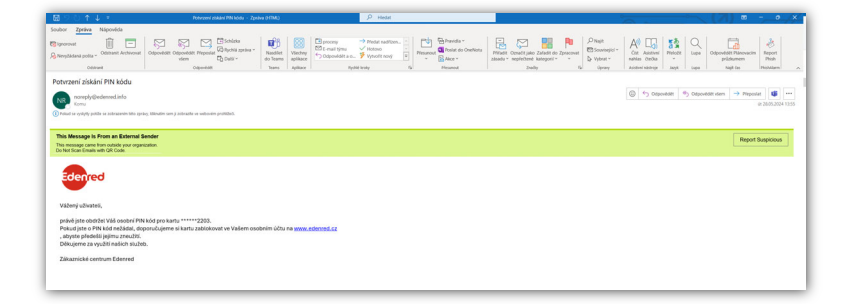

## ZMĚNA PINU

Než se pustíte do změny PINu, je nutné, abyste znali CVC2 kód nebo měli u sebe fyzickou kartu, na které je kód uveden.

 Přihlaste se do vašeho cafeterního účtu a klikněte v pravém horním rohu na své jméno.

> Pro zobrazení hesla je zapotřebí přihlásit se do cafeterie pomocí "Přihlášení pomocí hesla", nikoliv pomocí "Single Sign On".

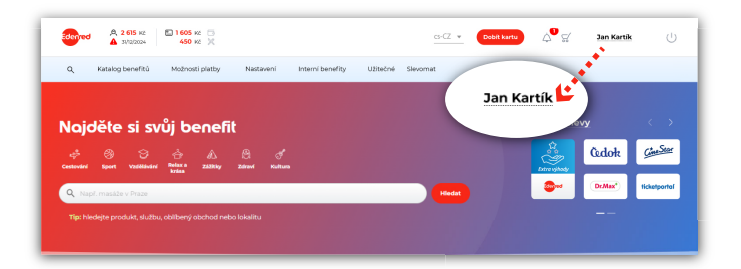

Po zobrazení stránky klikněte v levém menu na "SPRÁVA A DOBITÍ KARET".

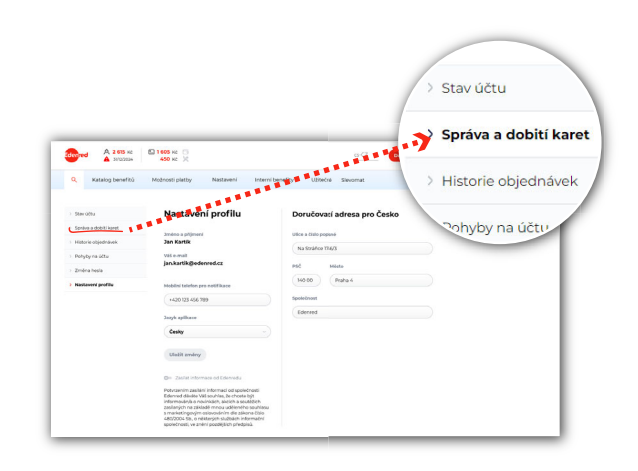

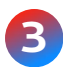

2

Na další stránce se v pravé části (vedle vaší karty) zobrazí menu. Klikněte na "ZMĚNA PINU".

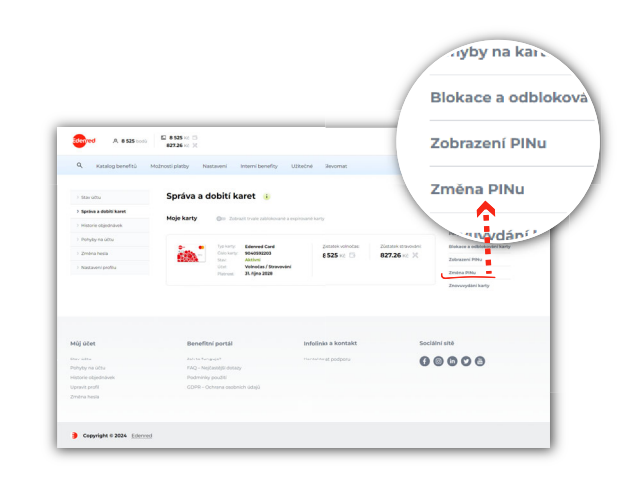

Abyste prošli tímto krokem, je nutné mít povolená vyskakovací okna v nastavení prohlížeče. Používáte-li prohlížeč Chrome, postup je následující:

- a. Spusťte prohlížeč Chrome.
- b. Vpravo nahoře klikněte na možností Nastavení.
- Klikněte na Ochrana soukromí a zabezpečení, dále klikněte na nastavení webu a následně klikněte na Vyskakovací okna a přesměrování.
- d. Vyberte možnost povolit vyskakovací okna.

Otevře se vám nové okno prohlížeče, kde pro bezpečnost vašeho účtu potvrďte své přihlašovací údaje.

| Změna PIN                                                                                                    |                                  |
|----------------------------------------------------------------------------------------------------|----------------------------------|
| and the second second se | bikeuyaujeiha-9336@yopmail.com • |
| Potyrďte své přiblašovací údaje                                                                                                    |                                  |
| Potvid të sve primasovaci duaje                                                                                                    |                                  |
| A bikeuyaujeiha-9336@yopmail.com                                                                                                    |                                  |
| <u>A</u>                                                                                                    | Ŵ                                |
| Zústat přihlášen                                                                                                    |                                  |
| ок                                                                                                    |                                  |

Změna PIN

**(**)

Zadejte váš kód CVC2

Z bezpečnostních důvodů zadejte bezpečnostní kód CVC2

9040016428

CVC2

| Následuje zadání CVC2 kódu – ten se skládá ze tří    |
|------------------------------------------------------|
| nebo čtyř číslic a naleznete jej na zadní straně své |
| karty u podpisového řádku.                           |

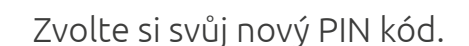

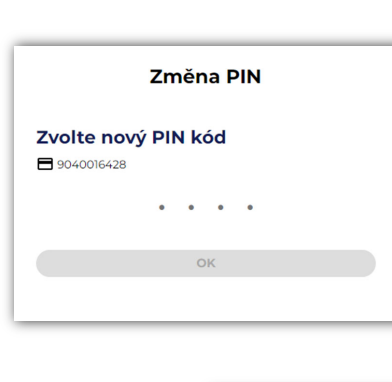

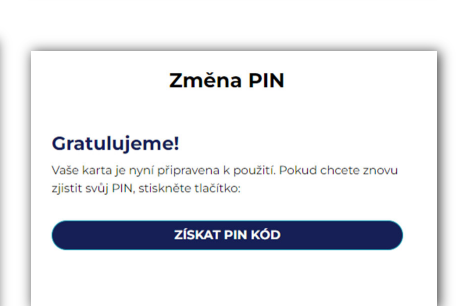

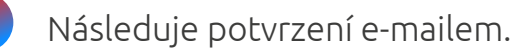

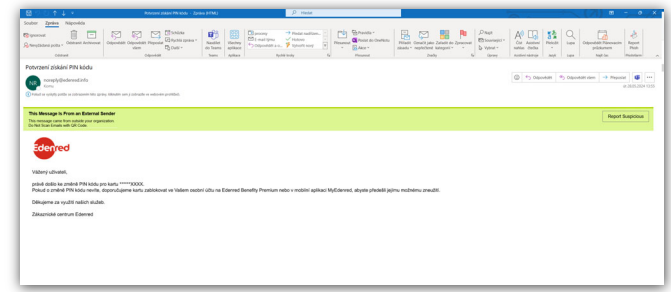

Stránka pro zobrazení a změny PINu má omezenou platnost a po 15 minutách se znepřístupní. V takovém případě je vyžadováno znovu se přihlásit.

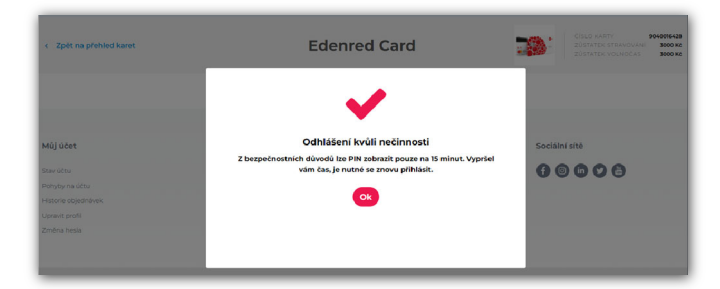